## 【网上办税攻略】买车交车购税,怎么在电子税务局办理 ?

广西税务12366 2022-09-27 17:32 发表于广西

车主们买车后怎么通过电子税务局申报缴纳车购税,详细操作来了,快收藏备 用吧!

## 一、自然人车主

1.申报

以自然人身份登录广西电子税务局,如未注册的需要先注册再登录。如下图:

| 国家税务总局广西壮族自治区电子           | 税务局                                        |                       | N. HAMBING AN P |
|---------------------------|--------------------------------------------|-----------------------|-----------------|
|                           |                                            |                       |                 |
|                           | 企业整章 <u>自然人要</u> 章                         | icades (consta) and x |                 |
|                           | #NA.FR.0150-6/9925                         |                       | 0               |
|                           | WWAALESHA<br>WWAALESHADESHA                | PRODUCT               | ×               |
| 尊称29并积人:<br>为营和皆实用中央      | 日本市政部 王王 王 王 王 王 王 王 王 王 王 王 王 王 王 王 王 王 王 |                       | HRINELARDA      |
| 約61.472章 使于内积。人,将6月纳热中继续提 | 日本日间使用用意(11人用电布中的公用数10<br>回答问题:            |                       |                 |
|                           | -100,022+8-17-100,020-10230,0010<br>2 3    | CARENDREDR.           | 14001350B       |
|                           |                                            |                       |                 |
| Revenue                   | TRIN DIANFORD BIND                         | 头杀 @                  | 兑乎网税务知识分享       |

方式一:

点击【自然人业务】-【车购税申报(体验版)】-【车辆购置税纳税申报表( 2019)】,进入车辆购置税申报功能。点击左上角【新增】按钮,在机动车发 票弹窗系统会自动检索纳税人的车辆购置税发票号码,并自动带出。勾选对应 车辆后点击确定,系统会自动带出信息到《车辆购置税纳税申报表》,把表单补充完整后点击保存,申报缴款即可。

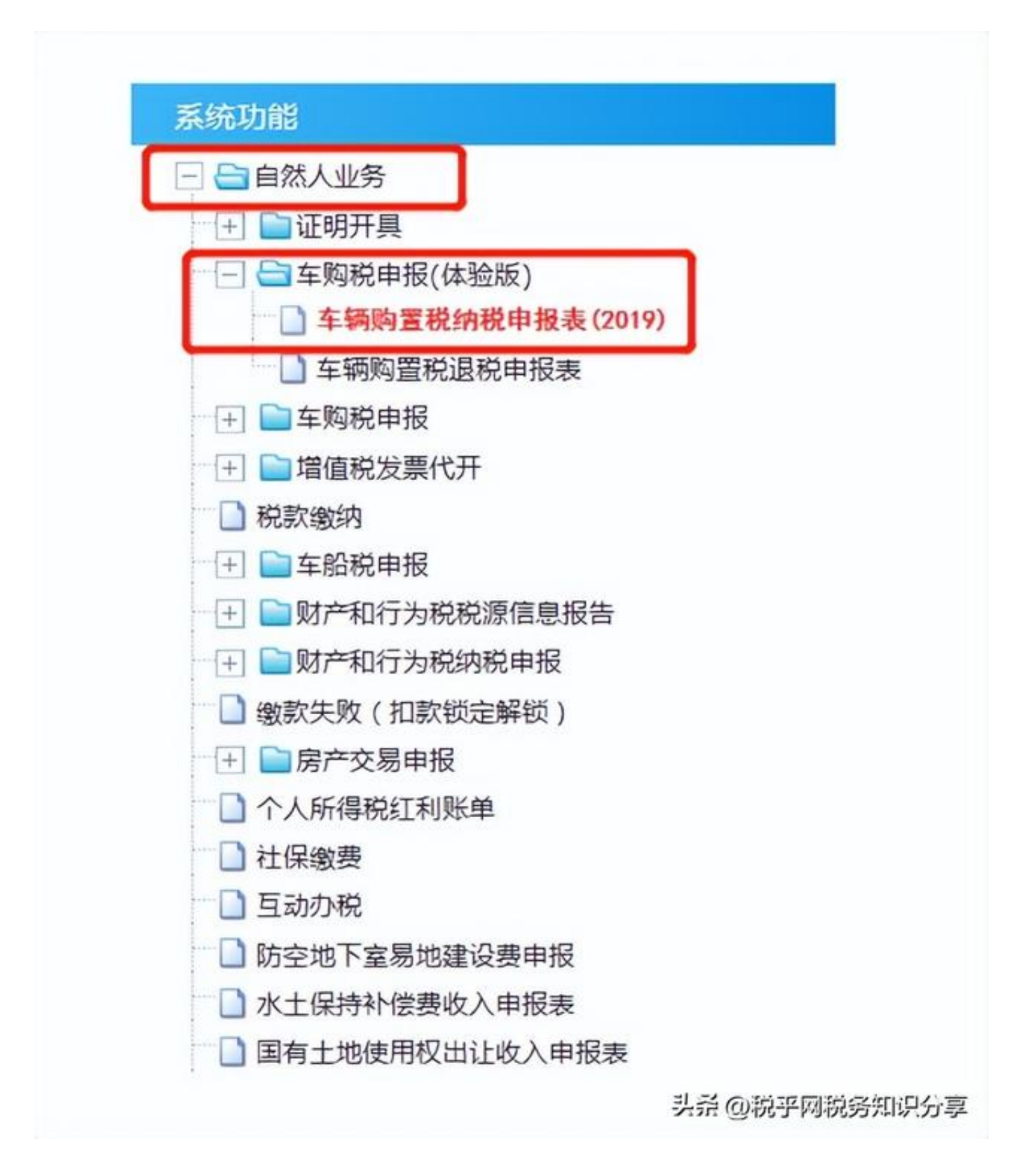

方式二:

点击【自然人业务】-【车购税申报】-【车辆购置税纳税申报】,根据"温馨 提示"点击同意之后,进入界面后下拉选择车辆登记地、发票号码、代码、购 车方式,点击办理申报,进入申报表界面将信息补充完整,核实数据无误后即 可申报缴款。

| 系统功能                                  |  |  |  |
|---------------------------------------|--|--|--|
| 🖃 🔄 自然人业务                             |  |  |  |
| 王 正明开具                                |  |  |  |
| + = 车购税申报(体验版)                        |  |  |  |
|                                       |  |  |  |
|                                       |  |  |  |
| □ 车辆购置税完税证明开具                         |  |  |  |
| □ 车辆购置税信息查询                           |  |  |  |
| + 自 增值税发票代开                           |  |  |  |
| 1 税款缴纳                                |  |  |  |
| + = 车船税申报                             |  |  |  |
|                                       |  |  |  |
| + 财产和行为税纳税申报                          |  |  |  |
| 劉 繳款失败(扣款锁定解锁)                        |  |  |  |
| ───────────────────────────────────── |  |  |  |
| ○ 个人所得税红利账单                           |  |  |  |
| 1 社保缴费                                |  |  |  |
| 5 互动办税                                |  |  |  |
| □ 防空地下室易地建设费申报 →并@税乎网税务知识分享           |  |  |  |

2.车辆购置税证明开具

自然人车主开具车辆购置税证明操作步骤:点击【自然人业务】-【证明开具 】-【开具税收完税证明(

表格式)】或【开具税收完税证明

补打(表格式)】/【自然人业务】-【车购税申报】--【车辆购置税完税证明 开具】。

二、企业车主

1.申报

以企业身份登录广西税务局电子税务局。

方式一:

点击【我要办税】-【税费申报及缴纳】-【车辆购置税申报】--【车购税申报 (体验版)】-【车辆购置税纳税申报表(2019)】,进入车辆购置税申报功 能。点击左上角【新增】按钮,在机动车发票弹窗系统会自动检索纳税人的车 购税发票号码,并自动带出。勾选对应车辆后点击确定,系统会自动带出信息 到《车辆购置税纳税申报表》,把表单补充完整后点击保存,申报缴款即可。

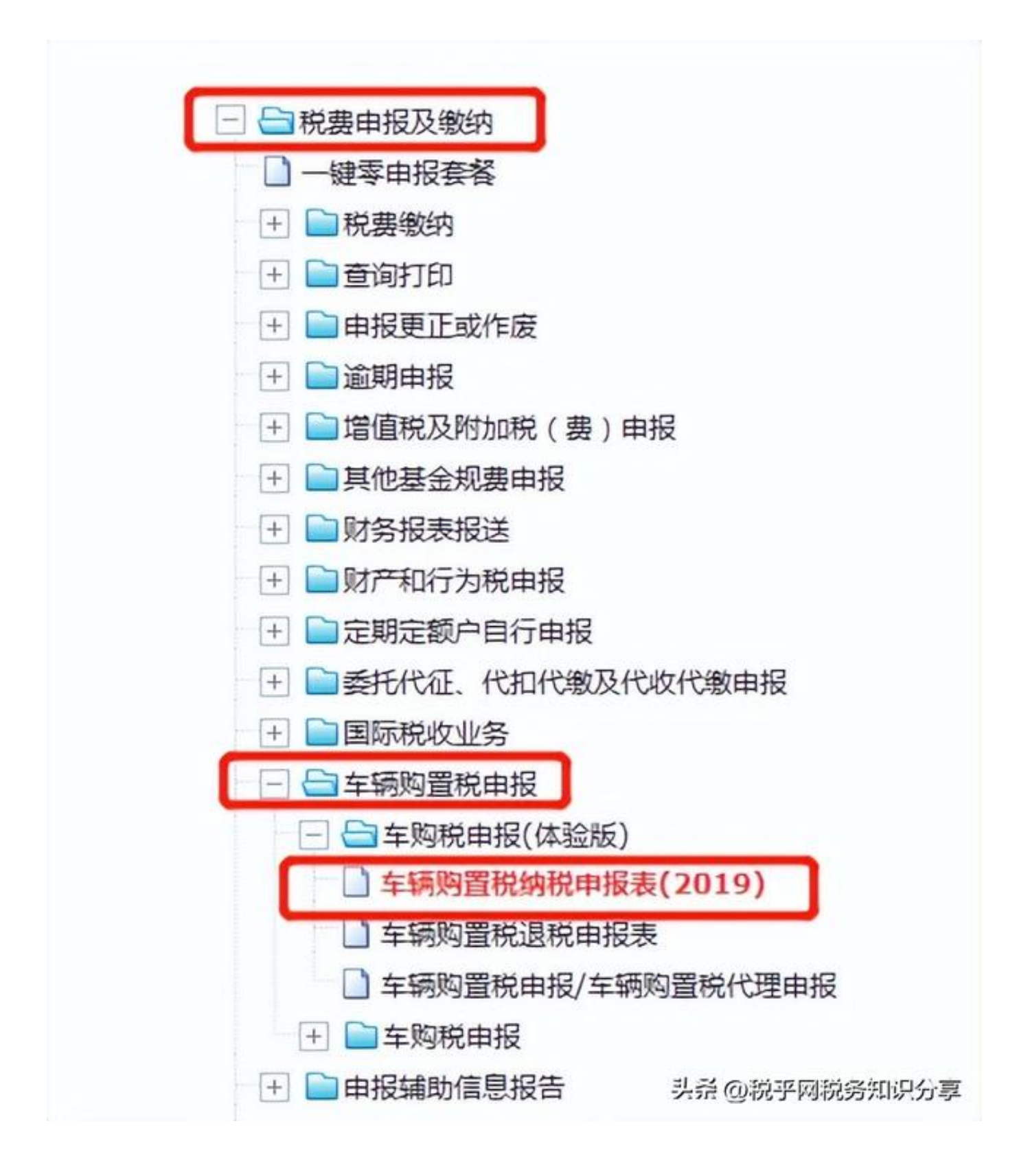

方式二:

点击【我要办税】-【税费申报及缴纳】-【车辆购置税申报】--【车购税申报 】-【车辆购置税申报】,根据"温馨提示"点击同意之后,进入界面后下拉选 择车辆登记地、发票号码、代码、购车方式,点击办理申报,进入申报表界面 补充完整,核实数据无误后即可申报缴款。

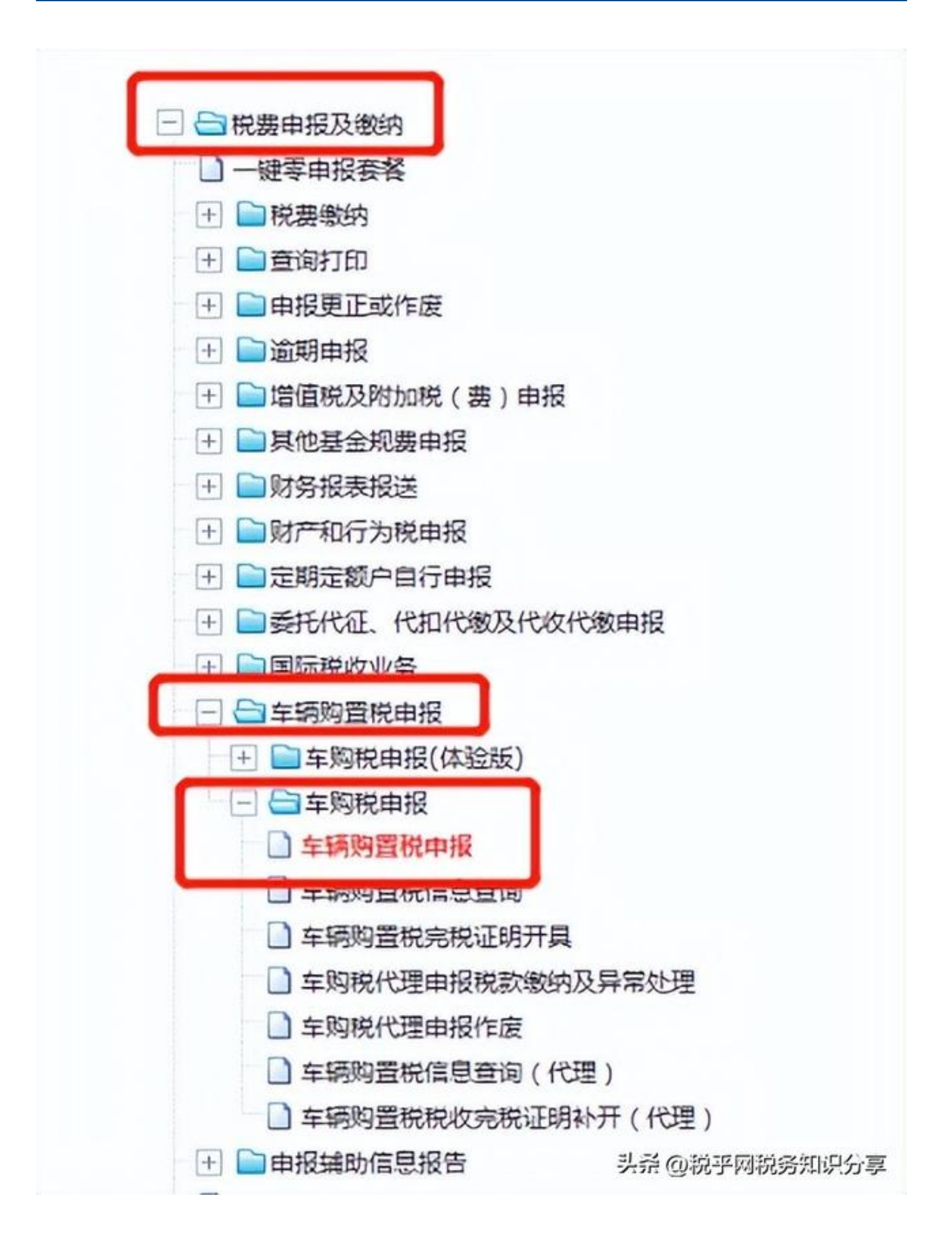

2.车辆购置税证明开具

企业车主开具车辆购置税证明操作步骤:【我要办税】-【证明开具】-【开具 税收完税证明(表格式)】或【开具税收完税证明补打(表格式)/【我要办税 】-【税费申报及缴纳】--【车辆购置税申报】-【车购税申报】-【车辆购置税 完税证明开具】。

三、 售车企业代理申报

代理企业以本企业身份登录广西税务局电子税务局。

方式一:

点击【我要办税】-【税费申报及缴纳】-【车辆购置税申报】-【车购税申报( 体验版)】-【车辆购置税申报/车辆购置税代理申报】,点击左上角【新增】 按钮,在机动车发票弹窗系统录入发票信息后点击查询,勾选对应车辆后点击 确定,把表单补充完整后点击保存,申报缴款即可。

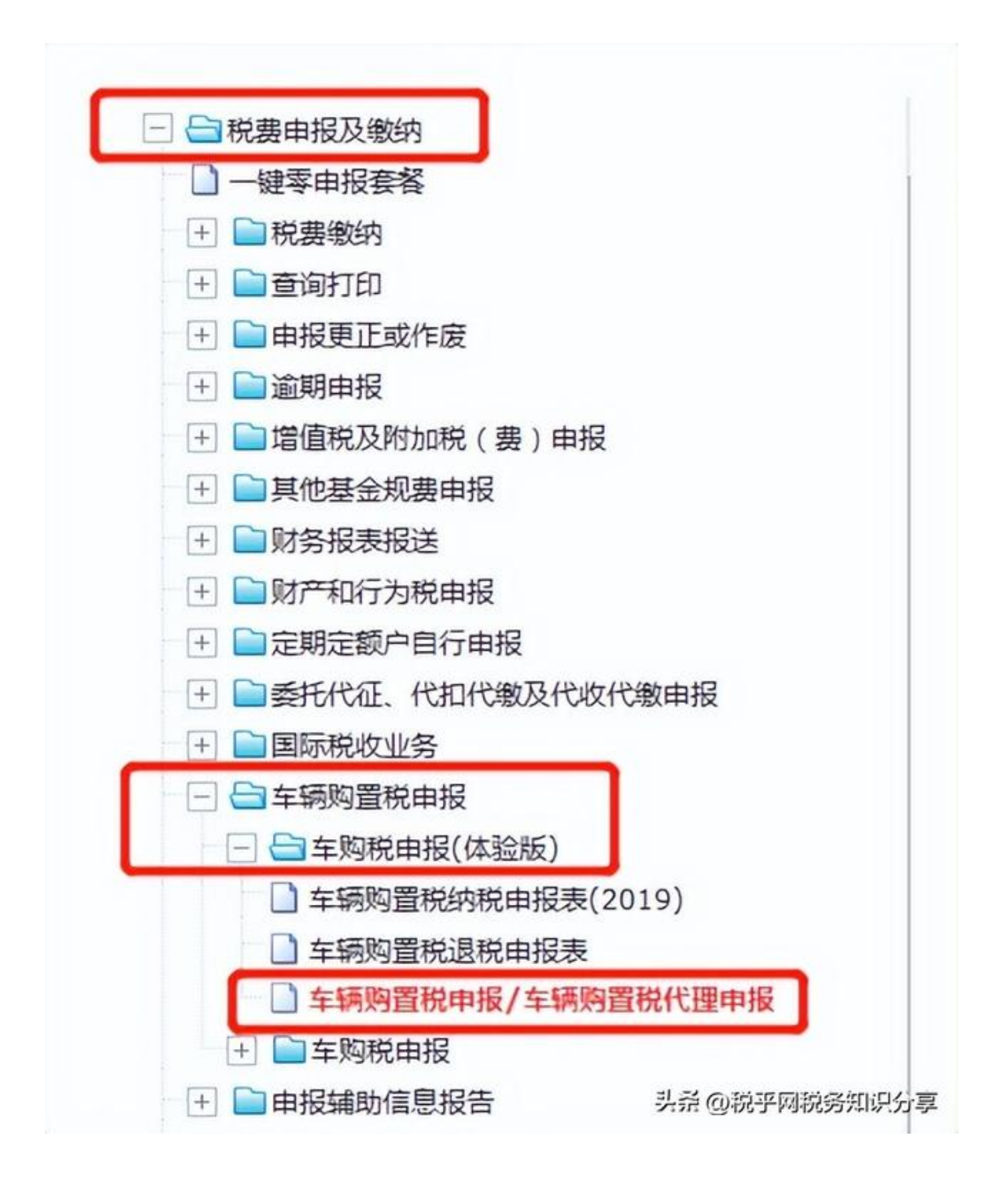

方式二:

点击【我要办税】-【税费申报及缴纳】-【车辆购置税申报】-【车购税申报】

-【车辆购置税申报】,根据"温馨提示"点击同意之后,办理方式选择【代理申报】,进入界面后下拉选择车辆登记地、发票号码、代码、购车方式,点击办理申报,进入申报表界面补充完整,核实数据无误后即可申报缴款。

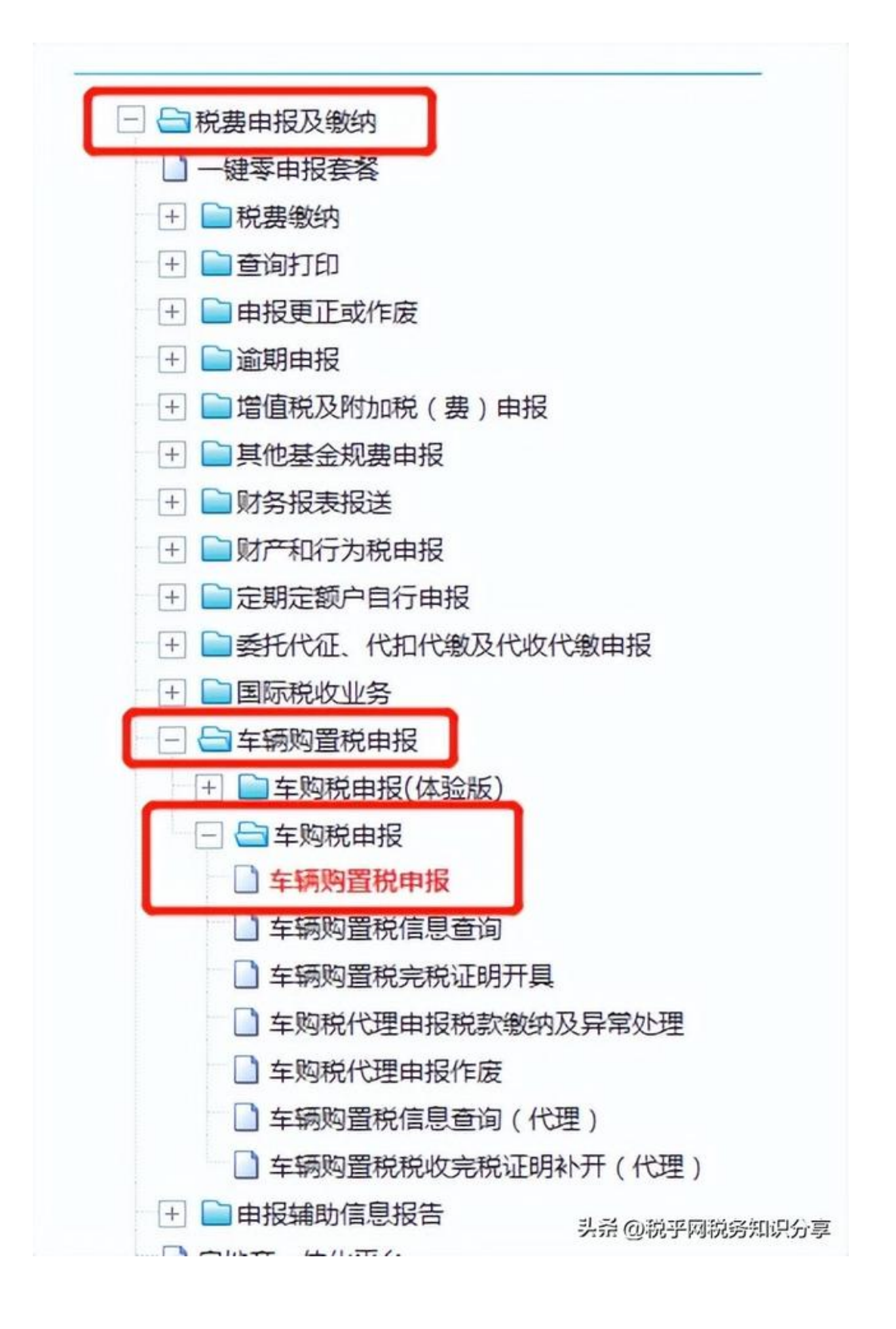

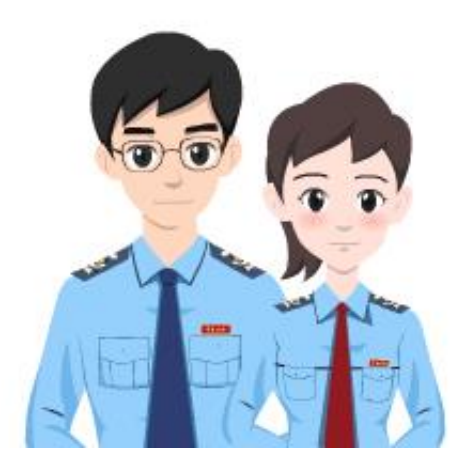

来源:广西壮族自治区税务局

编发:广西壮族自治区税务局纳税服务和宣传中心